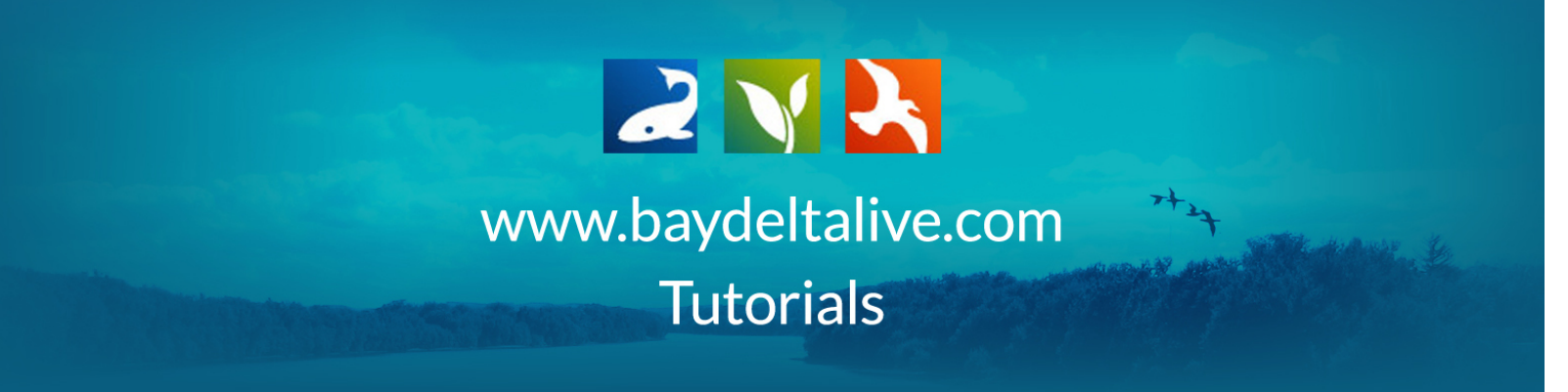

## ADD A NEW PROJECT

Click on "Ecosystem Projects" from the homepage, or "Projects" in the top bar of any other page.

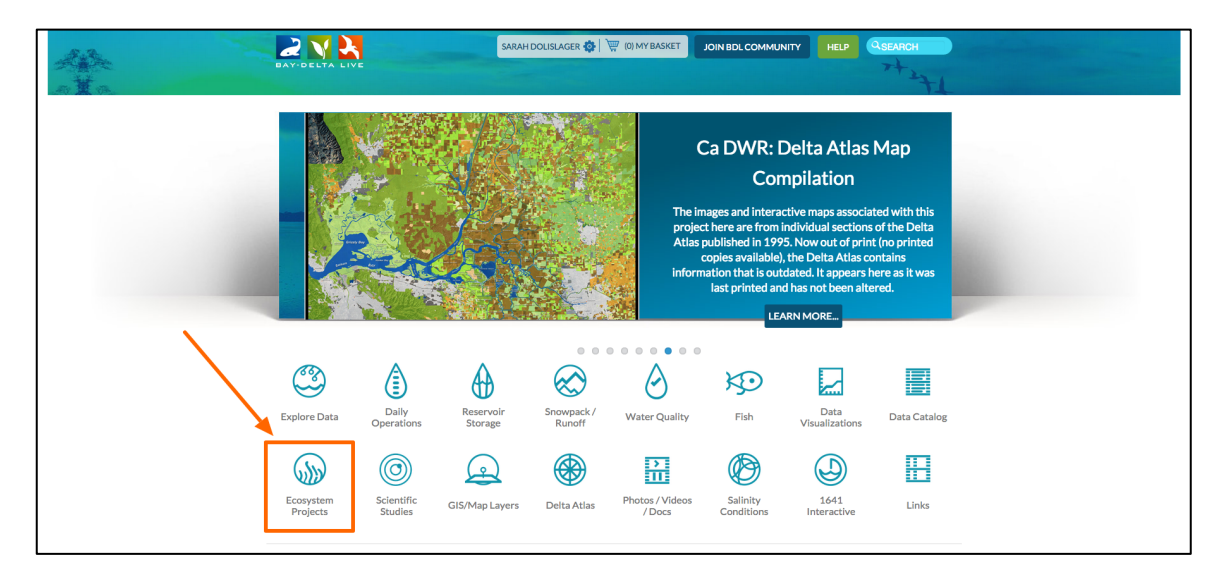

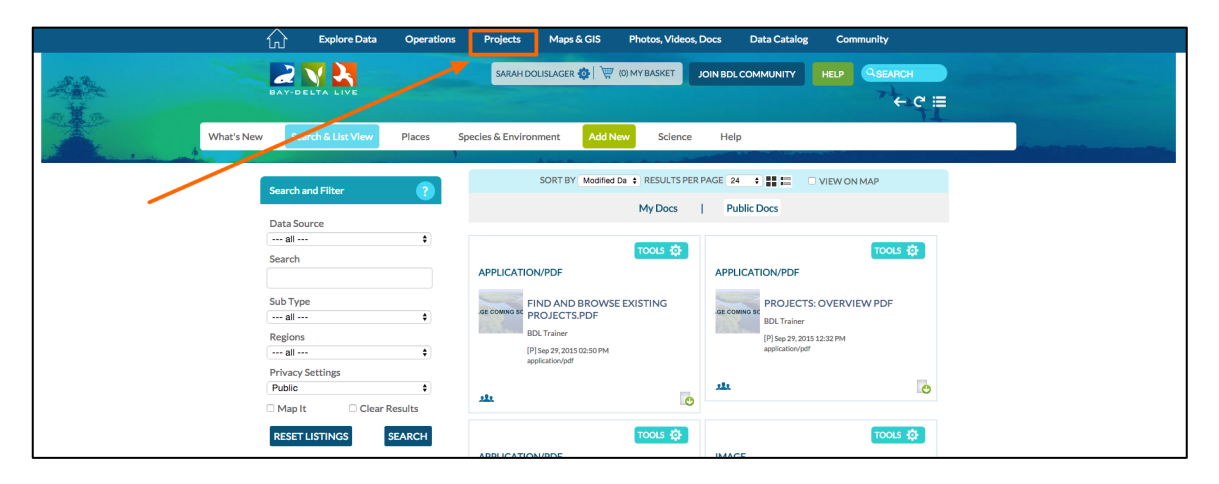

To add a new project, click "Add New" in the sub-navigation.

| BAY-DELTA LIVE                                | SAF                | RAH DOLISLAGER 🚯   🕎 (0) M <sup>1</sup>   | Y BASKET JO    | DIN BDL COMMUNITY          |                                    |   |
|-----------------------------------------------|--------------------|-------------------------------------------|----------------|----------------------------|------------------------------------|---|
| What's New                                    | Search & List View | Document Library                          | My Projects    | Add New                    |                                    | + |
| Search and Filter                             |                    | SORT BY Modified Da 🛊                     | RESULTS PER PA | AGE 24 💠 🔛 📰               | □ VIEW ON MAP                      |   |
| Data Source                                   |                    |                                           | My Docs        | Public Docs                |                                    |   |
| all<br>Search                                 | ¢<br>PROJE         | CT (                                      | tools 🔅        | PROJECT                    | TOOLS 🔅                            |   |
| Type<br>all                                   |                    | SALINITY STUDIES AND<br>9 SC PUBLICATIONS |                | DELTA A<br>STUDIES         | COUSTIC TELEMETRY                  |   |
| Sub Type<br>all                               | \$                 | BDL Admin<br>[P] Sep 04, 2015 12:08 PM    |                | USGS, DWR<br>[P] Aug 28, 2 | R, 34 North, Army<br>1015 04:24 PM |   |
| Regions<br>all                                | \$                 | View                                      | Project        | Monitoring                 |                                    |   |
| Privacy Settings<br>Public                    | <b>*</b>           |                                           |                | 此                          | View Project                       |   |
| Map It     Clear Rest  RESET LISTINGS     SEA | Ilts<br>IRCH       |                                           | tools 🔅        |                            | TOOLS 🔅                            |   |

A new form will appear that you can fill out with the project's specific information, such as the title, caption, and the description.

| BAY-DELTA LIVE                                                   | NEW X                                                                                                    | ~+ C ≡       |
|------------------------------------------------------------------|----------------------------------------------------------------------------------------------------|--------------|
| What's New Search & List View                                    | MAIN MAP IT! PUBLISH? ORGANIZE VIDEO/EMBED MORE INFO                                                      | ert<br>tt    |
| Search and Filter                                                |                                                                                                    | ΟΝ ΜΑΡ       |
| Data Source<br>all  \$ Search                                    |                                                                                                    | TOOLS 🔅      |
| Type<br>all 🗘                                                    |                                                                                                    | CTELEMETRY   |
| Sub Type<br>all \$<br>Regions                                    | VIEW BY<br>RECENT ACTIVITY                                                                                | Army<br>1    |
| all  Privacy Settings Public                                     | CONTENT TABS                                                                                              | View Project |
| Map It     Clear Results      RESET LISTINGS     SEARCH      PRC | select all / deselect all<br>ARTICLE MAPS<br>MAGES / VIDEO SUMMARY/REPORT<br>RECENT COCUMENTS<br>ACTIVITY | TOOLS 🔅      |

We'll title this one, "test project."

The "View By" drop-down menu decides the page people will first see when they open up your project. Essentially, this menu decides what your project's homepage is.

| BAY-DELTA LIVE                | NEW X                                                               | ++ C ≡       |
|-------------------------------|---------------------------------------------------------------------|--------------|
| What's New Search & List Vie  | MAIN MAP IT: PUBLISH? ORGANIZE VIDEO/EMBED MORE INFO                | ett.         |
| Search and Filter             | CAPTION                                                             | ΟΝ ΜΑΡ       |
| Data Source                   |                                                                     |              |
| Search PR                     | DESCRIPTION                                                         | TOOLS 🔅      |
| Type<br>all \$                | a l                                                                 | CTELEMETRY   |
| Sub Type                      |                                                                     | army         |
| Regions                       | VIEW BY<br>RECENT ACTIVITY                                          |              |
| Privacy Settings              | L                                                                   | View Project |
| Public   Map It Clear Results | CONTENT TABS<br>select all / deselect all<br>ARTICLE MAPS           |              |
| RESET LISTINGS SEARCH PR      | IMAGES / VIDEO SUMMARY/REPORT     RECENT     ACTIVITY     DOCUMENTS |              |

"Article" is a good option because that page is customizable. You can create an engaging informational page to summarize your project. I'll show you how to do that later in this tutorial.

The "Content Tabs" are the different pages of the project. If you're not sure which ones you want, leave them all checked and you can come back and edit it later.

| an v                                         |                                               |              |
|----------------------------------------------|-----------------------------------------------|--------------|
| Search                                       | PRC DESCRIPTION                               |              |
| Туре<br>all \$                               | DE CK                                         | CTELEMETRY   |
| Sub Type                                     |                                               | ۸rmy<br>۱    |
| Regions                                      | VIEW BY<br>RECENT ACTIVITY                    |              |
| Privacy Settings                             |                                               | View Project |
| Public     \$       Map It     Clear Results | CONTENT TABS<br>select all/deselect all       |              |
| RESET LISTINGS SEARCH                        | PRC ACTOLIC SUMMARY/REPORT<br>RECENT OCUMENTS | TOOLS 🔅      |
|                                              |                                               | ATLAS MAP    |

| -   |                               |               |
|-----|-------------------------------|---------------|
|     | CONTENT ADDONS                | tment         |
| л.  |                               | View Project  |
| PRC | WEB LINK (Opens a new window) | TOOLS 🔅       |
|     | META DATA URL                 | SIS FILES FOR |
| л.  |                               | View Project  |
| PRC | Save changes Cancel           | TOOLS 🔅       |
| 4   |                               | REGION        |

You can then enter any contacts of the project in the designated slot.

Then go to the "Publish?" tab.

| BAY-DELTA LIVE    |                    | NEW X                                                                           | +++ C ≡   |
|-------------------|--------------------|---------------------------------------------------------------------------------|-----------|
| What's New        | Search & List Viev | MAIN MAPITI PUBLISHI ORGANIZE VIDEO/EMBED MOREINFO                              | ett<br>tt |
| Search and Filter |                    | Me   (Everything PUBLIC follows the Creative Commons non-commercial<br>license) | ON MAP    |

Under the "Who May Access" drop-down menu, there are two options. "Me" and "Public/Everyone."

If you want to keep the project private until you're done editing, then select, "Me."

| BAY-DELTA LIVE                | NEW X                                                                                                    | +c≡    |
|-------------------------------|----------------------------------------------------------------------------------------------------|--------|
| What's New Search & List Vier | MAIN MAP IT! PUBLISH? ORGANIZE VIDEO/EMBED MORE INFO<br>WHO MAY ACCESS<br>Me =<br>Eventhing PUBLIC follows the Creative Commons non-commercial | ON MAP |
|                               | license.)                                                                                                    |        |

| BAY-DELTA LIVE                               |                    | NEW                                                                                                    | 7+<br>← C =  |
|----------------------------------------------|--------------------|----------------------------------------------------------------------------------------------------|--------------|
| What's New S                                 | Search & List Viev | MAIN MAP IT! PUBLISH? ORGANIZE VIDEO/EMBED MORE INFO                                                                    | TT the       |
| Search and Filter                            |                    | WHO MAY ACCESS Me                                                                                                    | ON MAP       |
| Data Source<br>all<br>Search                 |                    | AUTHOR/SOURCE                                                                                                    | тооця 🔅      |
| Type<br>all                                  | ¢ GE CI            |                                                                                                    | CTELEMETRY   |
| Sub Type all Regions all                     | •                  |                                                                                                    | 4            |
| Privacy Settings Public Map It Clear Results | *                  | HOMEPAGE VIEWER / MORE URL                                                                                              | View Project |
| RESET LISTINGS SEARC                         | H PRC              | PROMOTE<br>(Allow for use in public places such as the home page viewer, home<br>page news, or public RSS Feeds?)<br>No | TOOLS 🔅      |

Next, fill out Author/Source accordingly, along with any necessary copyrights.

If you would like to specify a publication date, click on the calendar icon and choose a date.

| BAY-DELTA LIVE                | NEW                                                                                                    | +++ C :=     |
|-------------------------------|----------------------------------------------------------------------------------------------------|--------------|
| What's New Search & List View | MAIN MAP IT: PUBLISH? ORGANIZE VIDEO/EMBED MORE INFO                                                           | ett.         |
| Search and Filter             | WHO MAY ACCESS Me  Everything PUBLIC follows the Creative Commons non-commercial ficense.                      | ON MAP       |
| Data Source                   | AUTHOR/SOURCE                                                                                                  | Tools to     |
| Search                        | COPYRIGHT                                                                                                    |              |
| Type<br>all \$                |                                                                                                    | CTELEMETRY   |
| Sub Type                      | PUBLICATION DATE                                                                                               | ۵rmy<br>۱    |
| Regions all                   | HOMEPAGE VIEWER / MORE URL                                                                                     |              |
| Public  Map It Clear Results  | (Learn More URL)                                                                                               | View Project |
| RESET LISTINGS SEARCH PRO     | PROMOTE (Allow for use in public places such as the home page viewer, home page news, or public RSS Feeds?) No | TOOLS 🔅      |
|                               |                                                                                                    |              |

You can choose how and where to promote your project, but if you chose to keep it private, you can come back and edit this section when you make it public.

Then go to the "Organize" tab.

| BAY-DEL    | TALIVE     |                    | NEW                   |                                              | ×- C ≡ |
|------------|------------|--------------------|-----------------------|----------------------------------------------|--------|
|            | What's New | Search & List Viev | MAIN MAP IT! PUBLISH? | ORGANIZE VIDEO/EMBED MORE INFO OR New Type** | Lt     |
| Search and | d Filter   |                    | all<br>SUBTYPE        | OR New Subtype**                             |        |
| Data Sour  | ce         |                    | all                   | •                                            |        |

This is where you can specify a type and subtype, so that when people use the search function, they can find your project.

| BAY-DELTA LIVE           |            |                 |      | NEW X                                                                                                    | - c ≡     |
|--------------------------|------------|-----------------|------|----------------------------------------------------------------------------------------------------|-----------|
|                          | What's New | Search & List V | /iev | MAIN MAP IT! PUBLISH? ORGANIZE VIDEO/EMBED MORE INFO                                                                                                    | 171       |
| Search and Fi            | lter       |                 |      | TYPE OR New Type**  all  SUBTYPE OR New Subtype**                                                                                                    |           |
| Data Source              |            |                 |      | all \$                                                                                                    |           |
| all<br>Search            |            | ¢               | RC   | KEYWORDS                                                                                                    | <b>\$</b> |
| Type<br>all              |            | \$              | EC   |                                                                                                    | Y         |
| Regions                  |            | <b>+</b>        |      | **These fields overide any value assigned from the respective selection<br>boxes.<br>So for example: Typing "Rainforest" within "Other Type" will create a |           |
| Privacy Settin<br>Public | ngs        | د<br>ج          | £1.  | "NEW" lype named "Kaintorest", and assign this page to type<br>"Rainforest".                                                                               | t         |
| Map It RESET LISTI       | Clear Resu | RCH             | RC   | ICON<br>                                                                                                    | \$        |
|                          |            |                 |      | *An alternate Iron - auerrider content thumbnails at:                                                                                                    |           |

| BAY-DELTA LIVE        |                    | NEW X                                                                                                    | -2C ⊞     |
|-----------------------|--------------------|----------------------------------------------------------------------------------------------------|-----------|
| What's New            | Search & List Viev | MAIN MAP IT! PUBLISH? ORGANIZE VIDEO/EMBED MORE INFO                                                                                | 17<br>TI  |
|                       |                    | TYPE OR New Type**                                                                                                    |           |
|                       |                    | all 🗘                                                                                                    |           |
| Search and Filter     |                    | SUBTYPE OR New Subtype**                                                                                                    |           |
| Data Source           |                    | all 🗘                                                                                                    |           |
| all                   | \$                 | KEYWORDS                                                                                                    | *         |
| Search                | PRC                |                                                                                                    |           |
| Туре                  | GE CI              |                                                                                                    | Y         |
| all                   | \$                 |                                                                                                    |           |
| Sub Type              | <u> </u>           |                                                                                                    |           |
| Perions               |                    | **These fields overide any value assigned from the respective selection<br>hoves.                                                   |           |
| all                   | \$                 | So for example: Typing "Rainforest" within "Other Type" will create a<br>"NEW" Type named "Rainforest" and assign this page to type |           |
| Privacy Settings      |                    | "Rainforest".                                                                                                    | t         |
| Public                | \$                 |                                                                                                    |           |
| Map It     Clear Rest | ults               | ICON                                                                                                    |           |
| RESET LISTINGS SEA    | PRC                | •                                                                                                    | <b>\$</b> |
|                       | 2                  | *An alternate icon - avarridae contant thumbnaile atc                                                                               |           |

You can also make a list of keywords for this same purpose.

Then go to the "More Info" tab. You can enter more detailed information here such as who is involved, the project ID, and a start and completion date.

| Search and Filter                         | /hat's New Search & List | t Viev | MAIN MAP IT! VUBLISH? ORGANIZE VIDEO/EMBED MORE INFO | ON MAP            |
|-------------------------------------------|--------------------------|--------|------------------------------------------------------|-------------------|
|                                           | /hat's New Search & List | t Viev | MAIN MAP IT! PUBLISH? ORGANIZE VIDEO/EMBED MORE INFO | tt.<br>tts        |
| Search and Filter Data Source all Search  | •                        |        | Project ID Principal Investigator                    |                   |
| Type<br>all<br>Sub Type                   | •                        | PRC    | Approved Budget                                      | C TELEMETRY       |
| all<br>Regions<br>all<br>Privacy Settings | \$                       | л.     | Notes                                                | 1<br>View Project |
| Public<br>Map It<br>RESET LISTING:        | Clear Results            | PRC    | Start Date                                           | TOOLS 🔅           |
|                                           |                          | 24     |                                                      | ATLAS MAP         |

If your organization is in the "organization" drop-down menu, select it. You can select a region or project type under these drop-down menus and fill out the "Purpose" and "Background" section if you wish.

| Map It     Clear Results |     | Start Date          |               |
|--------------------------|-----|---------------------|---------------|
|                          |     |                     | TOOLS 🔅       |
| RESET LISTINGS SEARCH    | PRC |                     |               |
|                          |     | Completion Date     |               |
|                          |     |                     | ATLAS MAP     |
|                          |     |                     | Imont         |
|                          |     | Organization        | A A           |
|                          |     | all \$              |               |
|                          |     |                     |               |
|                          | 111 | Project Areas       | View Project  |
|                          |     | •••• all •••• •     |               |
|                          |     | Project Type        | TOOLS 🐯       |
|                          | DDC | all \$              |               |
|                          | PRC |                     |               |
|                          | -   | Purpose             | SIS FILES FOR |
|                          |     |                     |               |
|                          |     | Background          |               |
|                          |     | Dackground          | 7             |
|                          |     |                     |               |
|                          |     |                     | View Project  |
|                          |     |                     |               |
|                          |     | Save changes Cancel | TOOLS         |
|                          |     |                     |               |

## Remember, all of this can be edited later.

When you are done, click, "Save Changes."

|          | A            | Project Areas |                            |
|----------|--------------|---------------|----------------------------|
|          | PRC          | Project Type  | TOOLS 🔅                    |
|          | 「「「          | Purpose       | AGRICULTURAL<br>UDY        |
|          |              | Background    | View Project               |
|          | 8            |               |                            |
| 53<br>P. | Subse<br>age | Save changes  | Showing 1 - *6 of 10 items |
|          |              |               |                            |

A box will appear after you save your changes with an option to view your new project. Click, "View."

|                                         | Explore Da          | ta Operations Proj | ects Maps & GIS    | Photos, Videos, Doc | s Data Catalog                      | Community         |
|-----------------------------------------|---------------------|--------------------|--------------------|---------------------|-------------------------------------|-------------------|
| Alle alle alle alle alle alle alle alle |                     |                    | EDITINGTestProject | ×<br>successful.    | BDLCOMMUNITY                        |                   |
| What's Ne                               | w Search & List Vie | w Document Library | Changes View       | Saved.              |                                     |                   |
|                                         | Search and Filter   |                    |                    |                     |                                     | VIEW ON MAP       |
|                                         | Data Source         |                    |                    | My Docs             | PUDIIC DOCS                         |                   |
|                                         | all<br>Search       | ¢ PROJI            | ECT                | TOOLS 🏠             | PROJECT                             | TOOLS 🔅           |
|                                         | Type                | ¢ oodplat          | 2 TEST PROJECT     |                     | BDL VISITS A<br>Step 09, 2015 08:55 | AND USAGE<br>9 AM |
|                                         | Regions             | •                  |                    | /iew Project        | A                                   | View Project      |

Since you chose "Article" from the "View By" drop-down menu, it opens up to that page.

You've successfully created a new project.

Check out the <u>"Edit the Project Article Page" tutorial</u> to learn how to do more with your new project page.